### 龍騰電子書:Google Meet 聲音分享

# 電腦安裝版

Google Meet目前僅能透過「分頁」的方式, 分享網頁上的影片或動畫,「你的整個畫面」 或「單個視窗」無法分享音訊。

| 分 | 享螢幕畫面                 |   |
|---|-----------------------|---|
|   | 0 你的整個畫面              |   |
| é | 單個視窗                  | _ |
|   | <b>分頁</b><br>最適合影片與動畫 | ] |
|   |                       |   |
|   | ▲ 立即分享螢幕畫面            | : |

### 推薦軟體 - 虛擬音源程式: VB-AUDIO

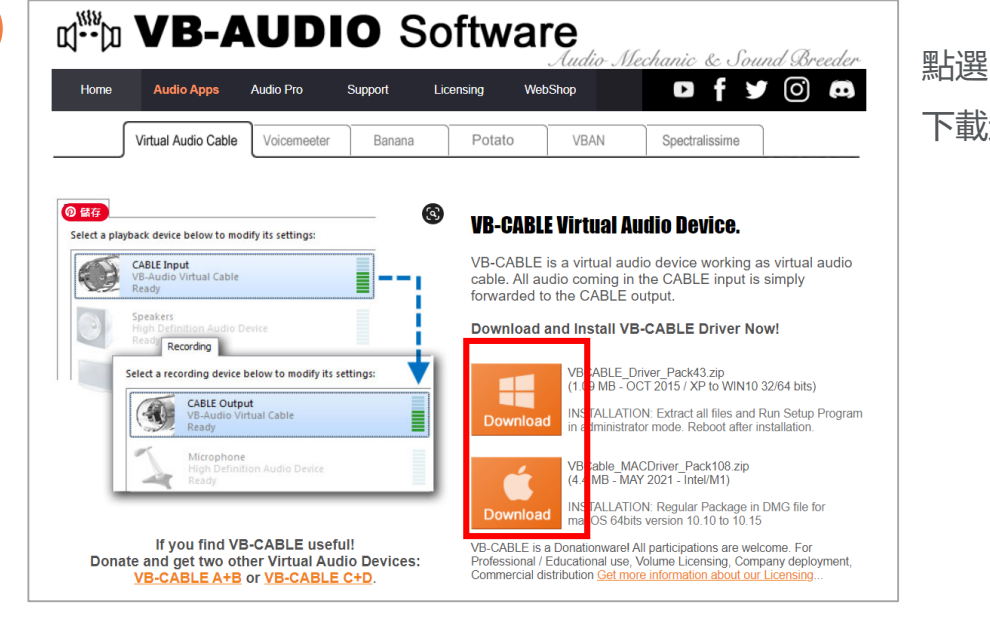

點選:Download, 下載這個ZIP檔案

2

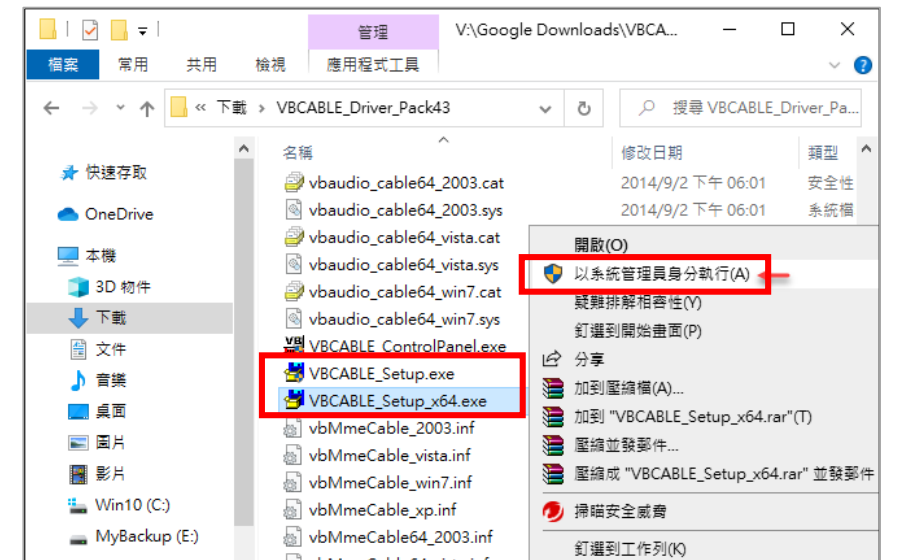

解壓縮ZIP檔後,找到 VBCABLE\_Setup.exe或 VBCABLE\_Setup\_x64.exe, 在檔案上按右鍵 選取:以系統管理員身分 執行

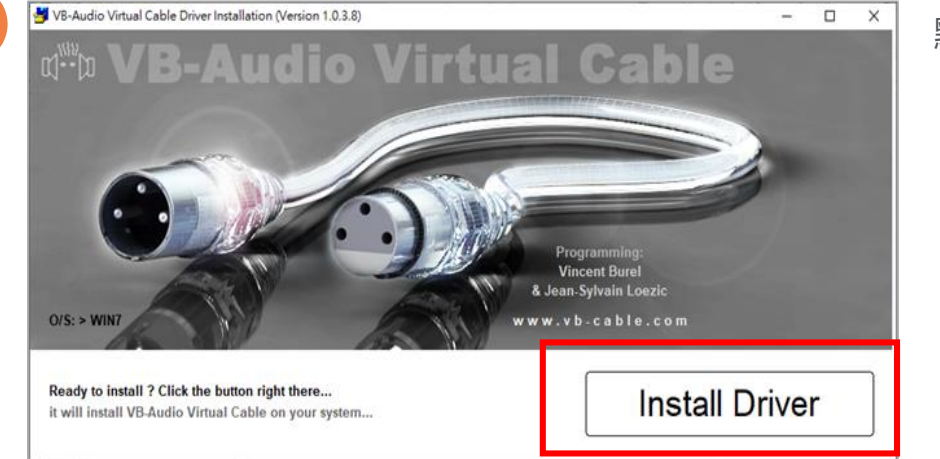

#### 點選: Install Driver

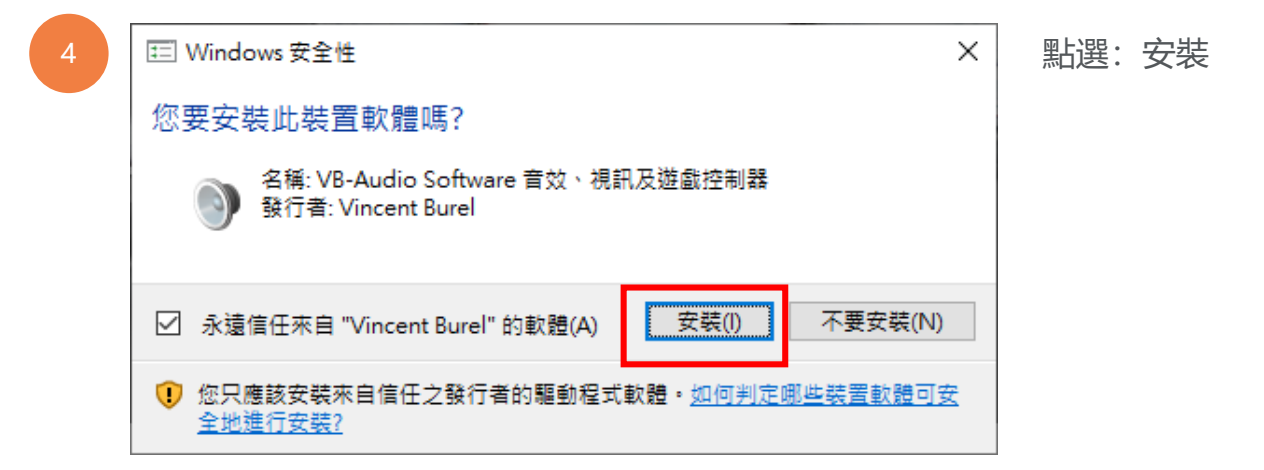

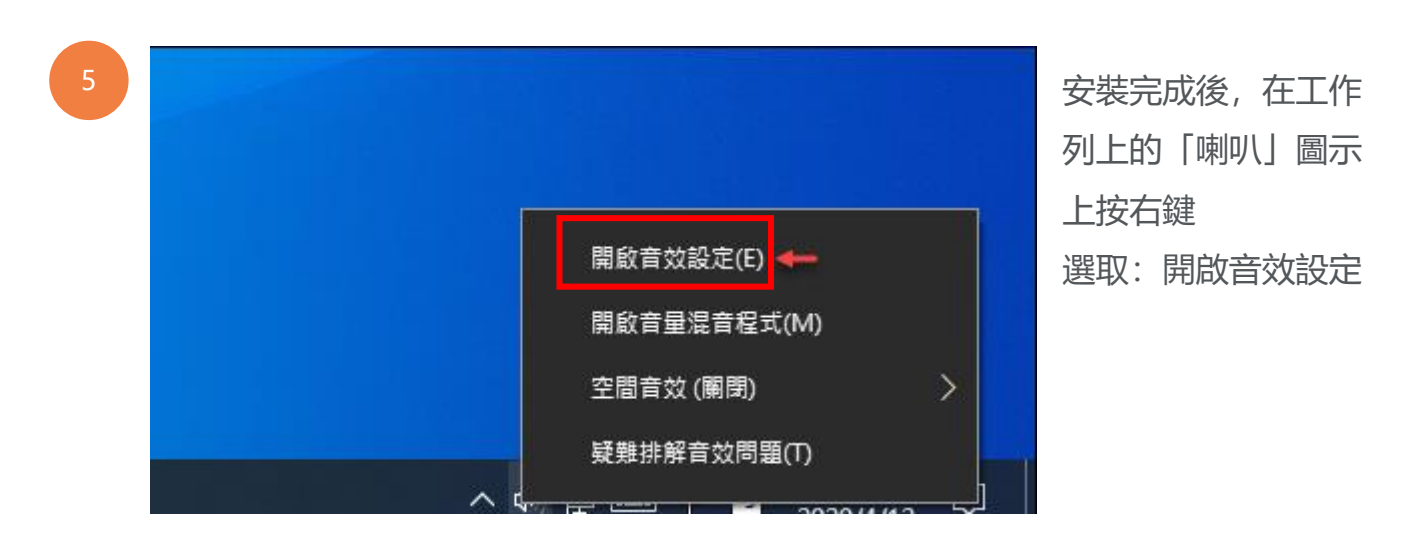

| 6 | 命 首頁                                     | 音效                                             | 在「輸出」中多了一         |
|---|------------------------------------------|------------------------------------------------|-------------------|
|   | 尋找設定 の                                   | CABLE Input (VB-Audio Virtual Cable)           | 個: CABLE Input    |
|   | 系統                                       | VX2776 Series (Intel(R) 顯示器音效)                 | (VB-Audio Virtual |
|   |                                          | 喇叭 (Realtek High Definition Audio)             | Cable)            |
|   | 「「「「「」」「「」」「」「」」「」「」」「」「」」「」「」」「」「」」「」「」 | 部分應用程式可能會設定為使用其他音訊裝置,<br>此處彈取的裝置。您可在谁踏音訊彈頂中白訂確 |                   |
|   | <b>↓</b> 》 音效                            | 式音量和裝置。                                        |                   |
|   | □ 通知與動作                                  | 裝置內容                                           |                   |
|   |                                          | 主音量<br>()                                      |                   |

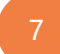

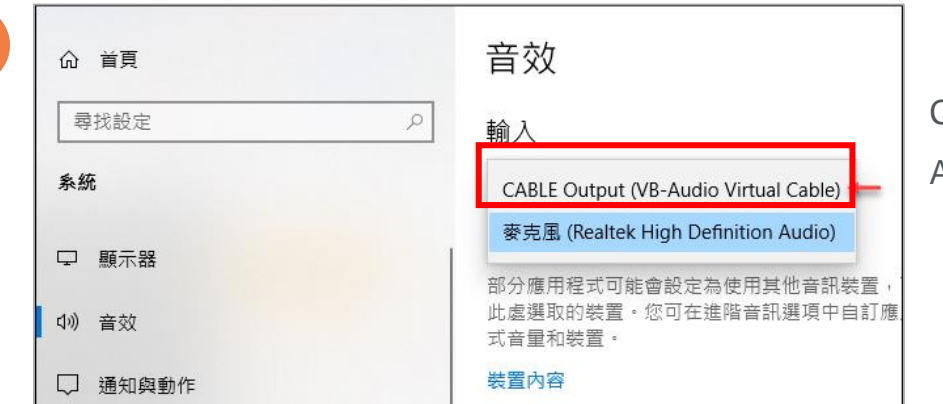

「輸入」中多了一個: CABLE Output (VB-Audio Virtual Cable)

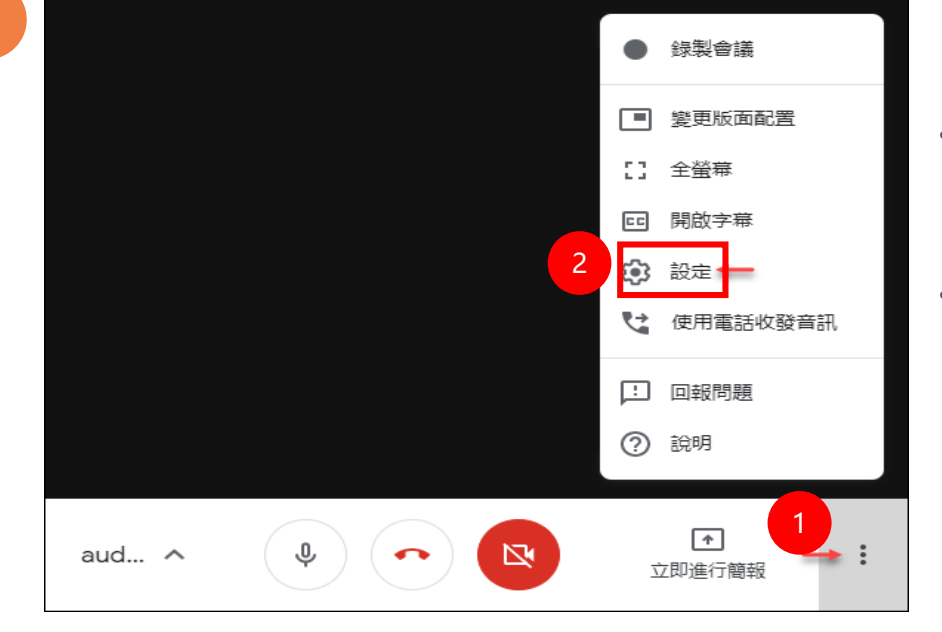

在 Google Meet 的選 單中選取:設定

- 將麥克風設定為: CABLE Output (VB-Audio Virtual Cable)
- 將喇叭設定為: CABLE Input (VB-Audio Virtual Cable)

#### 注意:

學生聽到的聲音都是由這個虛擬音效裝置出來的聲音,並非是老師麥克風聲音。 此時無法對著學生講話,所以播完後,記得要再切回來原來的設定。

## 龍騰電子書:Google Meet 聲音分享

# 平板安裝版

打開筆電或桌上型電腦(有麥克風), 下載安裝並執行

- 推薦軟體 -免費: letsview https://letsview.com/
- 推薦軟體 -付費: airserver https://www.airserver.com/

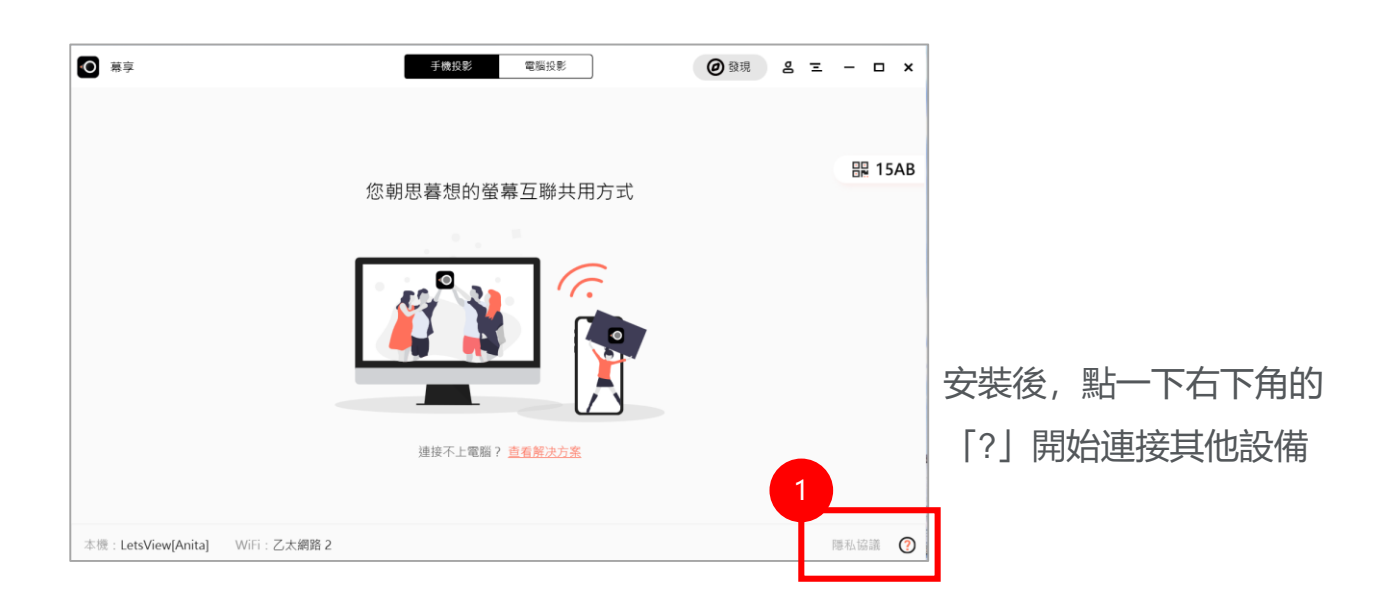

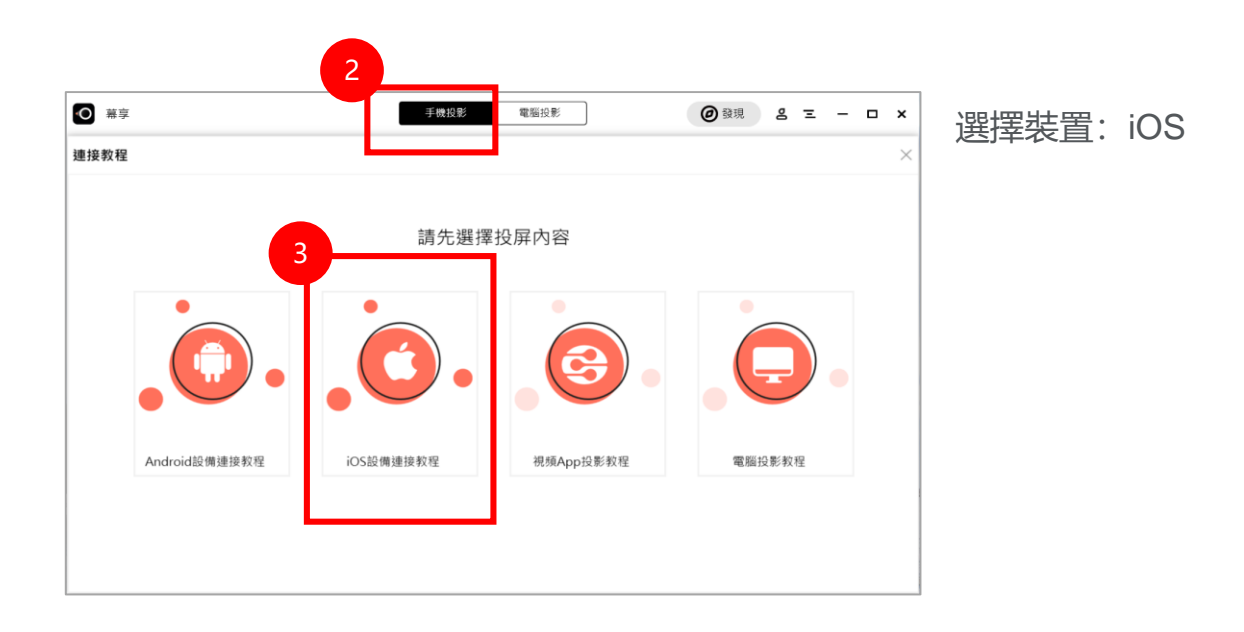

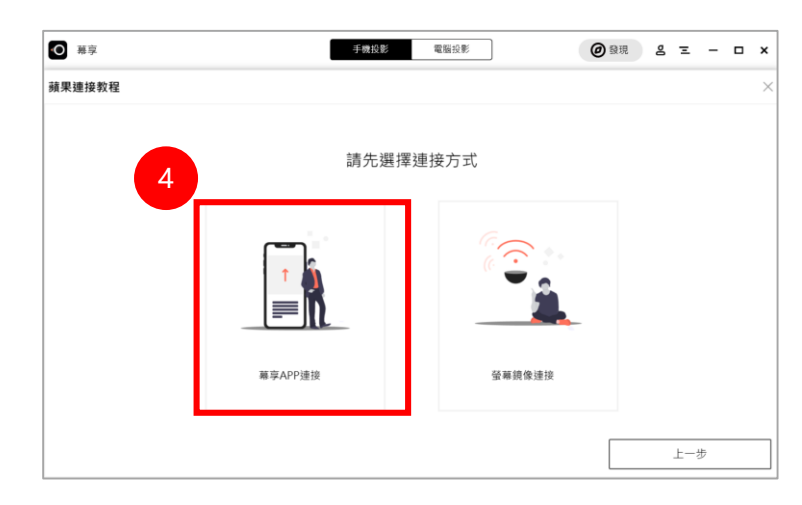

在iPad安裝「LetsView幕享App」

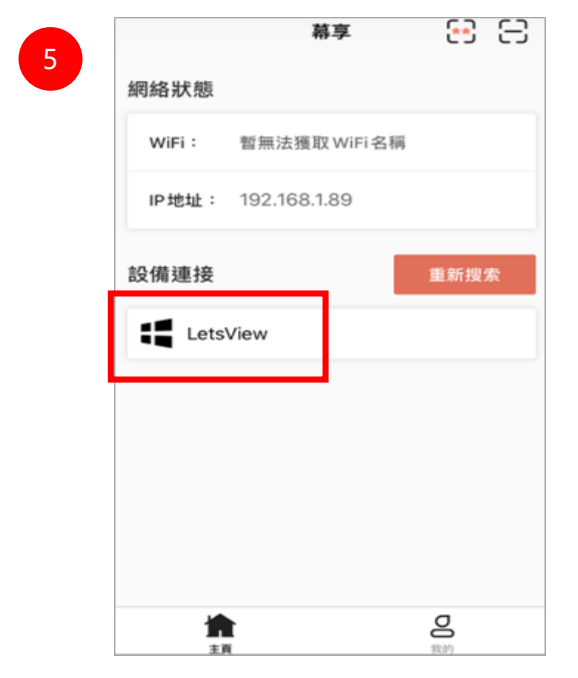

將iPad的 wifi和筆電連到同一個網路, 並連結到 LetsView

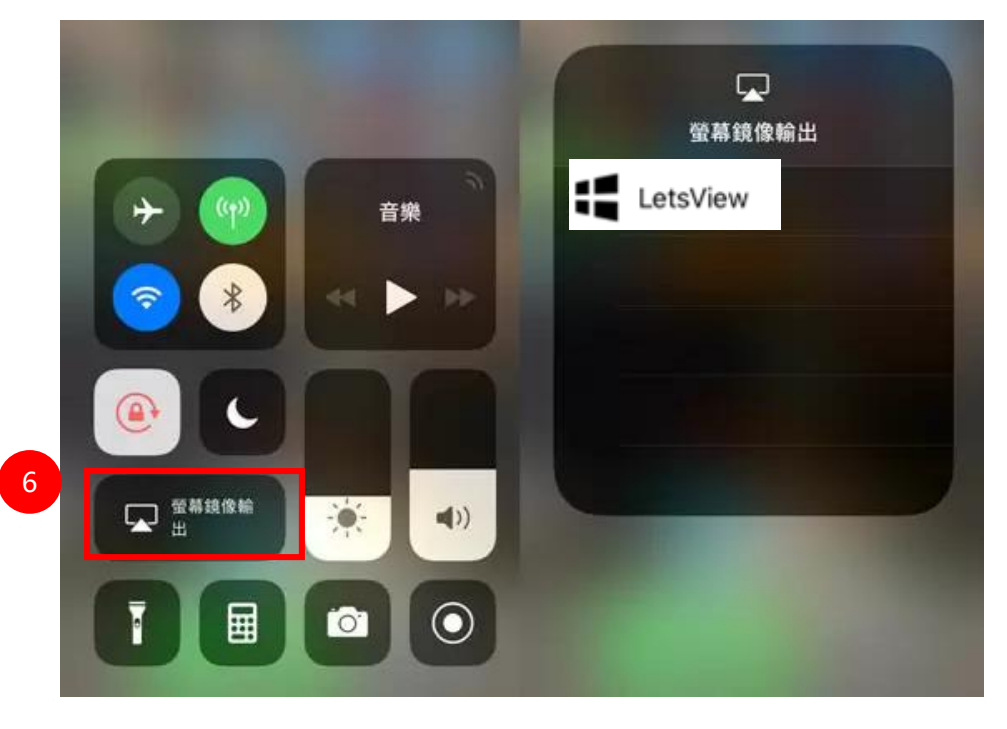

iPad會搜尋到筆電, 按下「螢幕鏡像輸出」, 即可將iPad畫面投影到 電腦上。

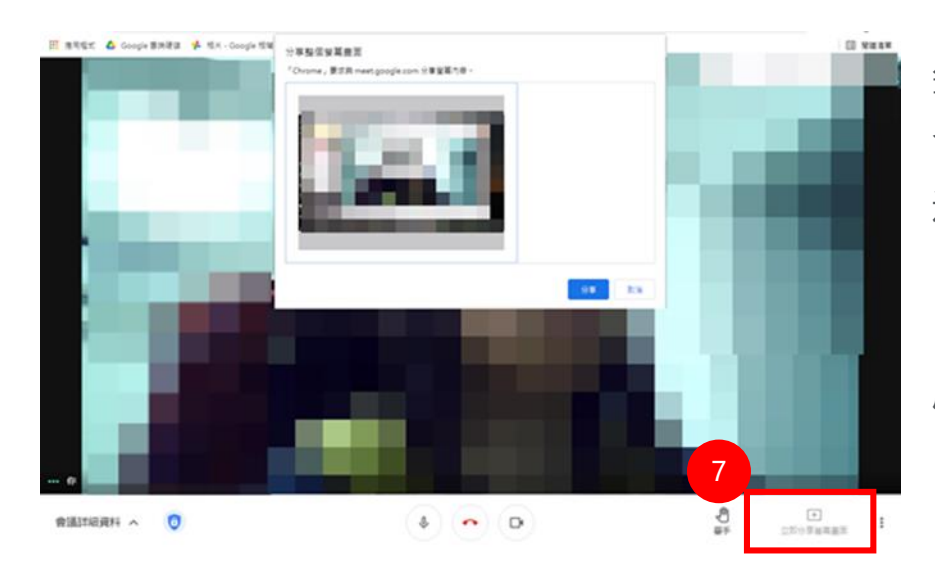

筆電開啟Google Meet 會議室,分享螢幕畫面 選擇「你的整個畫面」

(記得開啟筆電的麥克 風、喇叭)

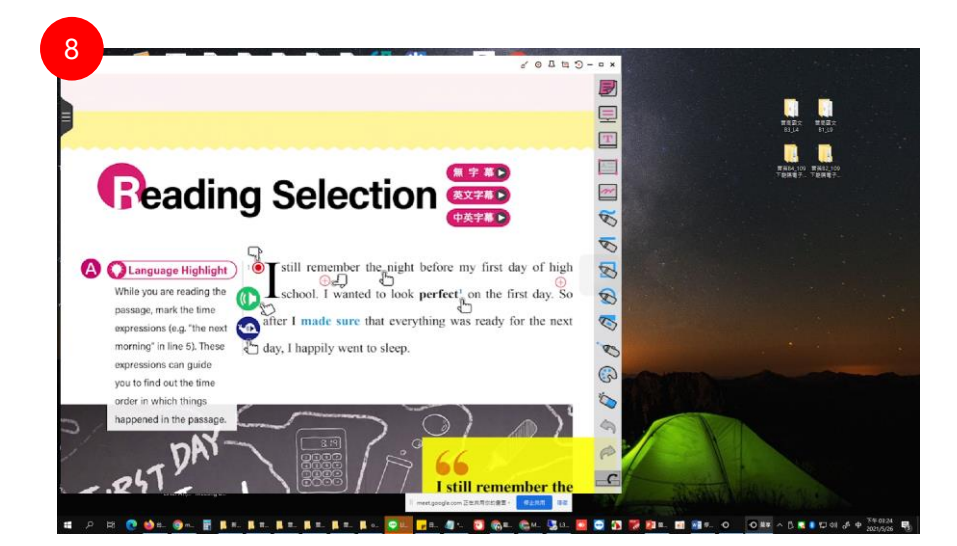

老師以平板操作,播放 電子書聲音,聲音可透 過筆電傳遞給學生。

▶ 學生看到的畫面, 電子書畫面即為平板的投射